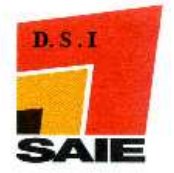

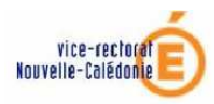

# INSTALLATION ET CONFIGURATION DE BITDEFENDER ENTREPRISE MANAGER

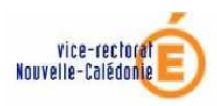

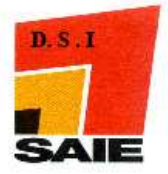

# Historique des modifications

| Date       | Version | Rédacteur   | Chapitre    | Etat des mises à jour         |
|------------|---------|-------------|-------------|-------------------------------|
|            |         |             | / pages     |                               |
| 13/09/2007 | 1.0     | Andy        |             | Version initiale              |
|            |         | ANTHOINE    |             |                               |
| 17/09/2007 | 1.0     | Fabien      |             | Remise en forme               |
|            |         | BOULNOIS    |             |                               |
| 27/09/2007 | 1.1     | Andy        | P13/p14     | Correction « erreur 1603 »    |
|            |         | ANTHOINE    |             |                               |
| 06/12/2007 | 1.2     | Andy        | III et IV   | Correction procédure Update   |
|            |         | ANTHOINE    |             | server / Création Package     |
| 27/02/2009 | 1.3     | Christopher | Page 4 et 6 | Correction syntaxe            |
|            |         | BOURGINE    |             |                               |
| 02/03/2009 | 2.0     | Christopher | IV et V     | Procédure de déploiement avec |
|            |         | BOURGINE    |             | deploypack.exe                |
|            |         |             |             | Procédure de mise à jour      |

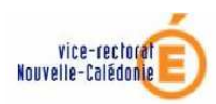

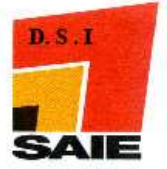

#### SOMMAIRE

| <i>I. 1</i>  | Installer XAMPP                                   | 4  |
|--------------|---------------------------------------------------|----|
| <i>II</i> .  | Installer Bit defender Entreprise Manager         | 4  |
| III.         | Configurer le Serveur de mise à jour Bit Defender | 5  |
| IV.          | Outil de déploiement Bit Defender                 | 15 |
| А.           | Déployer automatiquement                          | 15 |
| В.           | Déployer avec le déploypack.exe                   | 20 |
| <i>V</i> . 1 | Vérification des mises à jour                     | 24 |
| VI.          | Console d'administration Bit Defender             | 27 |

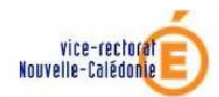

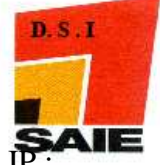

<u>Note</u>: - Lorsqu'il y'a deux possibilités de réponses pour un champ à remplir (exemple : « IP : 172.X.0.1 / 10.98.X.1 »), le premier choix est ce que l'on doit mettre pour le PEDAGO, le deuxième lorsque l'on fait la démarche sur l'ADMINSMB.
 - Ceci fonctionne sous WINDOWS XP / 2000 mais ne fonctionne pas sous Windows98

#### I. Installer XAMPP

Voir la documentation correspondante sur le site du SAIE dans cette même section.

#### II. Installer Bit defender Entreprise Manager

- > Télécharger bdem26.exe sur <u>le site du SAIE</u> (même article) et l'exécuter
- Choisir Installation complète
- Cliquer à chaque fois sur **suivant** pour poursuivre et terminer l'installation.

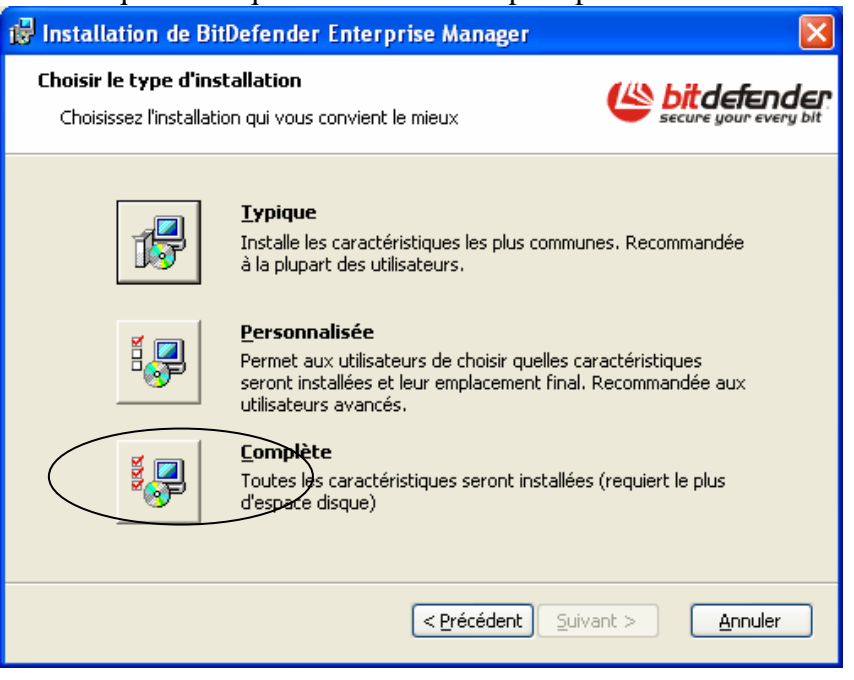

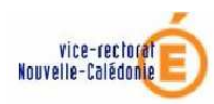

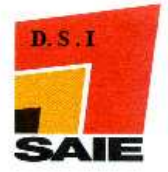

# III.Configurer le Serveur de mise à jour Bit Defender

- Créer un dossier majbitd dans
  - « C:\Program Files\OCS Inventory NG\xampp\htdocs»
- Télécharger bdupdate.zip sur le site du SAIE (même article) et l'extraire dans un dossier sur le BDA / BDP accessible pour plus tard (exemple : c:\saie\bdupdate\)

| 🔄 bdupdate                                                                                                    |         |
|----------------------------------------------------------------------------------------------------|---------|
| Eichier Edition Affichage Favoris <u>O</u> utils <u>?</u>                                                                                                    | <b></b> |
| 🔇 Précédente 👻 🕥 - 🏂 🔎 Rechercher 🔀 Dossiers 🛄 -                                                                                                    |         |
| Adresse 🛅 C:\Saie\bdupdate                                                                                                    | 🖌 🋃 ок  |
| Dossiers   Bureau   Image: Bureau   Image: |         |
| 3 objet(s) (Espace disque disponible : 11,2 Go) 6,15 Mo 🔡 Poste de trava                                                                                                    | ail 🙀   |

- Double cliquer sur Bdupdateserver.exe
- Cliquer sur NEXT

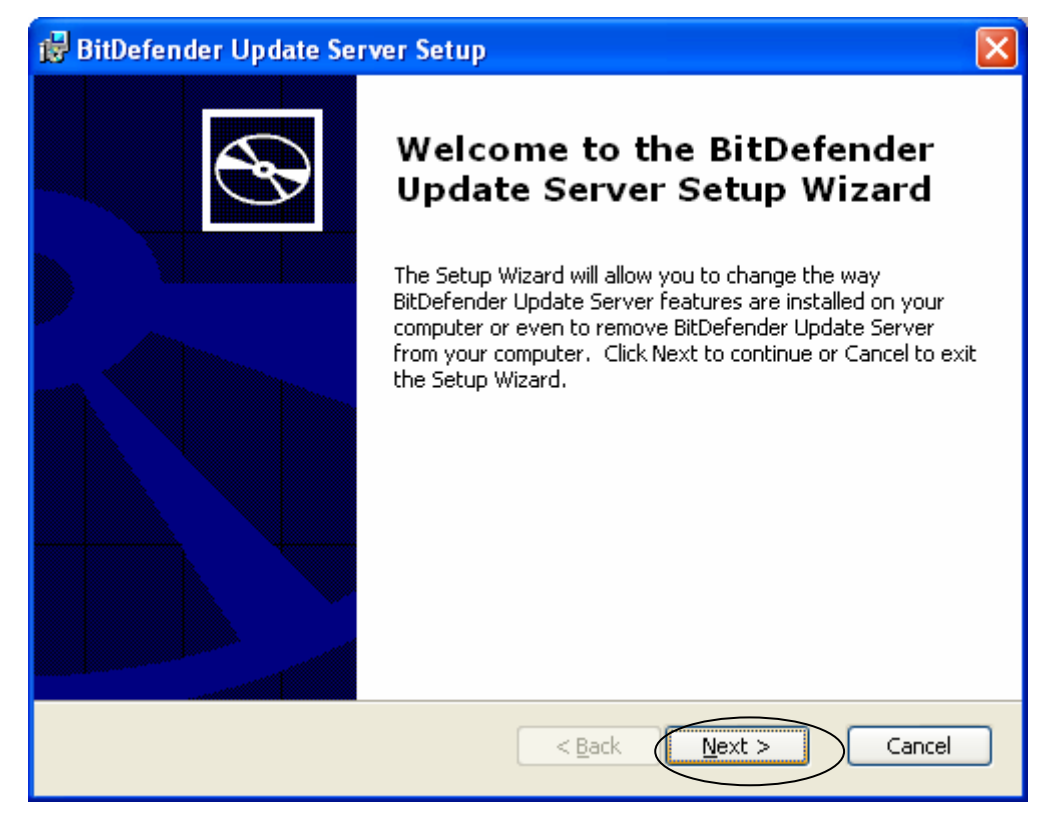

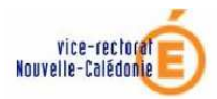

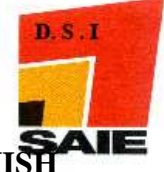

- Cliquer sur COMPLETE pour le type d'installation, puis NEXT et FINISH pour terminer la procédure
- Cliquer avec le bouton droit de la souris sur l'icône Poste de travail puis sélectionner l'option du menu Gérer

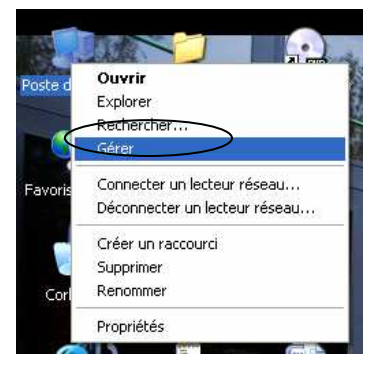

➢ Cliquer sur Services et applications → Services → Bitdefender Update Server

| 📕 Gestion de l'ordinateur                                                                                                    |                                                                                                    |                                                                                                    |                                                                                                    |                                      |                                                                            |
|----------------------------------------------------------------------------------------------------|----------------------------------------------------------------------------------------------------|----------------------------------------------------------------------------------------------------|----------------------------------------------------------------------------------------------------|--------------------------------------|----------------------------------------------------------------------------|
| 🗐 Eichier <u>A</u> ction Aff <u>i</u> chage Fené                                                                                                    | itre <u>?</u>                                                                                                    |                                                                                                    |                                                                                                    |                                      | _ 8 ×                                                                      |
|                                                                                                    | ) <b>• • •</b> • • • • • • • • • • • • • • • •                                                                                                 |                                                                                                    |                                                                                                    |                                      |                                                                            |
| ■ Gestion de l'ordinateur (local) ■ ¥ Outils système                                                                                                    | Services                                                                                                    | -                                                                                                    |                                                                                                    |                                      |                                                                            |
|                                                                                                    | BitDefender Update Server                                                                                                    | Nom 🕗                                                                                                    | Description                                                                                          | État                                 | Type de 🔨                                                                  |
| <ul> <li>Dossiers partagés</li> <li>Utilisateurs et groupes locau:</li> <li>Utilisateurs et groupes locau:</li> <li>Gestionnaire de périphérique</li> <li>Stockage</li> <li>Stockage amovible</li> <li>Défragmenteur de disque</li> <li>Gestion des disques</li> <li>Services et applications</li> </ul> | Arrêter le service<br>Retémarrer le service<br>Description :<br>Provides centralized updating of the<br>BtDefender products across the network | ATK Keyboard Service<br>Audio Windows<br>Avertissement<br>BitDefender Communicator<br>BitDefender Enterprise Updat<br>BitDefender HTTP Server<br>BitDefender Local Manager<br>BitDefender Server | Gère les pé<br>Informe les<br>Assure la c<br>Télécharge<br>Publishes l<br>Gère les pr<br>Gère les pr | Déma<br>Déma<br>Déma<br>Déma<br>Déma | Automat<br>Automat<br>Désactiv<br>Automat<br>Automat<br>Automat<br>Automat |
| Services                                                                                                    |                                                                                                    | BitDefender Update Server                                                                                                    | Provides c                                                                                           | Déma                                 | Automat                                                                    |
| <ul> <li>         •          •          •</li></ul>                                                                                                    |                                                                                                    | Carte à puce<br>Carte de performance WMI<br>Centre de sécurité<br>Cliché instantané de volume<br>Cliché instantané de volume<br>Client de suivi de lien distribué<br>Client DHCP<br>Client DNS   | Gère l'accè<br>Fournit des<br>Analyse les<br>Gère et im<br>Maintient l<br>Gère la con<br>Résout et   | Déma<br>Déma                         | Manuel<br>Manuel<br>Automat<br>Automat<br>Automat<br>Désactiv              |
| × 1 1                                                                                                    | \Étendu 🖌 Standard 🖊                                                                                                    |                                                                                                    |                                                                                                    |                                      |                                                                            |
|                                                                                                    |                                                                                                    |                                                                                                    |                                                                                                    |                                      |                                                                            |

- Cliquer sur Arrêter le service
- Copier (en mémoire) les fichiers bdupdsvr.exe et updprod.ini (téléchargés précédemment (dans notre exemple) sous c:\saie\bdupdate)
- A l'aide du **Poste de travail** se rendre dans le répertoire

« C:\Program Files\Softwin\ BitDefender Update Server »

- Coller les fichiers que vous avez copiés (en mémoire) juste avant
- > Répondre **TOUS** à la boite de dialogue

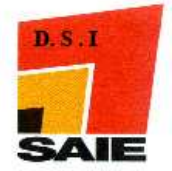

| Confirm | er le remplacement du fichier 🛛 🔀                         |
|---------|-----------------------------------------------------------|
| Ð       | Ce dossier contient déjà un fichier nommé 'bdupdsvr.exe'. |
|         | Voulez-vous remplacer le fichier existant                 |
|         | 84,0 Ko<br>modifié : vendredi 19 octobre 2007, 11:47:00   |
|         | par celui-ci ?                                            |
|         | 84,0 Ko<br>modifié : vendredi 19 octobre 2007, 11:47:00   |
|         | Qui Ious Non Annuler                                      |

Retourner dans votre fenêtre de gestion des services et cliquer sur Démarrer le service

| 📕 Gestion de l'ordinateur                             |                                                                                                    |                                                                                                    |                                                                                                    |                                      |                                                                                                    |
|-------------------------------------------------------|----------------------------------------------------------------------------------------------------|----------------------------------------------------------------------------------------------------|----------------------------------------------------------------------------------------------------|--------------------------------------|----------------------------------------------------------------------------------------------------|
| 🗐 Eichier <u>A</u> ction Affi <mark>chage</mark> Fené | tre <u>?</u>                                                                                                    |                                                                                                    |                                                                                                    |                                      |                                                                                                    |
|                                                       | ) <b>)</b> II II)                                                                                                    |                                                                                                    |                                                                                                    |                                      |                                                                                                    |
| Gestion de l'ordinateur (local)                       | Services                                                                                                    |                                                                                                    |                                                                                                    |                                      |                                                                                                    |
| + 📰 Observateur devenements                           | BitDefender Update Server                                                                                               | Nom /                                                                                                    | Description                                                                                                    | État                                 | Type de 🔨                                                                                                 |
| Contrôle WMI                                          | Démarrer le service<br>Description :<br>Provides centralized updating of the<br>BitDefender products across the network | ATK Keyboard Service<br>Audio Windows<br>Avertissement<br>BitDefender Communicator<br>BitDefender Enterprise Updat<br>BitDefender Enterprise Updat<br>BitDefender HTTP Server<br>BitDefender Local Manager<br>BitDefender Server<br>Carte à puce | Gère les pé<br>Informe les<br>Assure la c<br>Télécharge<br>Publishes l<br>Gère les pr<br>Gère les pr<br>Provides c<br>Gère l'accè | Déma<br>Déma<br>Déma<br>Déma<br>Déma | Automat<br>Automat<br>Désactiv<br>Automat<br>Automat<br>Automat<br>Automat<br>Automat<br>Manuel<br>Manuel |
|                                                       |                                                                                                    | Carte de performance WMI<br>Centre de sécurité<br>Cliché instantané de volume<br>Client de suivi de lien distribué<br>Client DHCP<br>Client DNS                                                                                                  | Analyse les<br>Gère et im<br>Maintient I<br>Gère la con<br>Résout et                                                              | Déma<br>Déma                         | Manuel<br>Automat<br>Automat<br>Automat<br>Désactiv                                                       |
| <u>×</u>                                              | \Étendu 🗸 Standard /                                                                                                    |                                                                                                    |                                                                                                    |                                      |                                                                                                    |
|                                                       |                                                                                                    |                                                                                                    |                                                                                                    |                                      |                                                                                                    |

 $\triangleright$ 

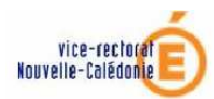

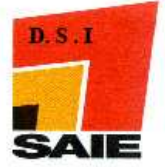

#### Lancer le BitDefender Update Server

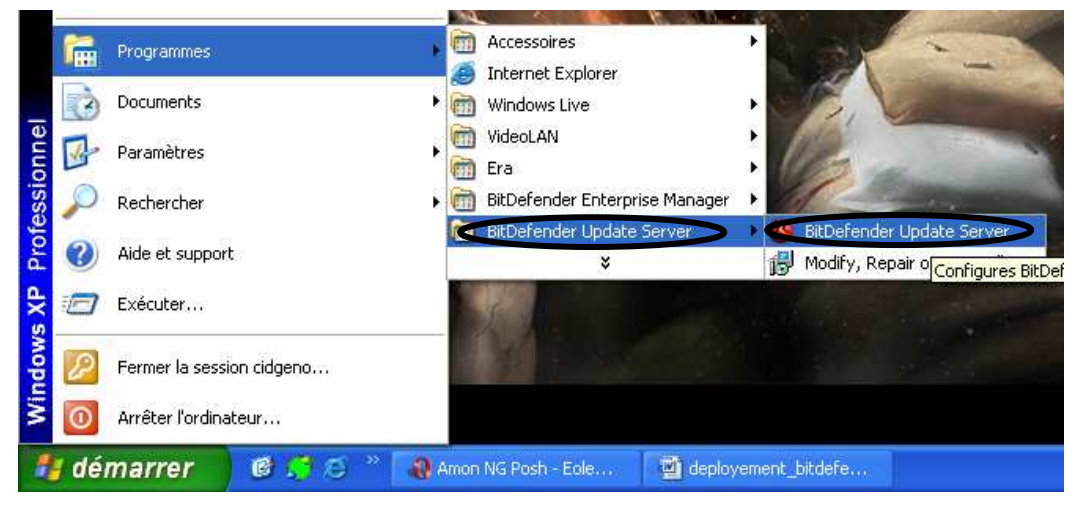

> Cliquer sur Change Settings et saisir les valeurs suivantes :

| BitDefender Update Server                       |               |
|-------------------------------------------------|---------------|
|                                                 |               |
| Property                                        | Value         |
| Main Settings                                   |               |
| Internet Update Location<br>Local Disk Location |               |
| Update Interval                                 | < not set >   |
| Proxy Settings                                  |               |
| Not Using Proxy                                 |               |
| Last Update Info                                |               |
| Last update time: Unknown                       |               |
| Signatures Info                                 |               |
| Unknown Information                             |               |
| BitDefender Products Selected For Up            | date          |
| No product selected.                            |               |
|                                                 |               |
|                                                 |               |
|                                                 |               |
|                                                 |               |
|                                                 |               |
|                                                 |               |
|                                                 |               |
| Update Now Change Settings                      | E <u>x</u> it |

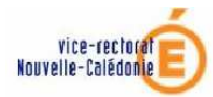

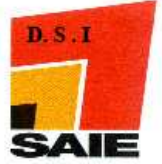

### ♣ Adresse internet d'update → <u>http://upgrade.bitdefender.com</u>

| BitDefender Update Server Configuration Wizard                                                 |
|------------------------------------------------------------------------------------------------|
| What Is the Internet Address of the Update Location?                                           |
| Type the address of the Internet location that the Update Server will mirror on this computer. |
| BitDefender Live! Update Internet address:                                                     |
| http://upgrade.bitdefender.com                                                                 |
| < Précédent Suivant > Annuler                                                                  |

♣ Dossier local → rechercher à l'aide du bouton Parcourir le dossier suivant → C:\Program Files\OCS Inventory NG\xampp\htdocs\majbitd puis cliquer sur Suivant

| BitDefender Update Server Configuration Wizard                                                                                                    | X              |
|----------------------------------------------------------------------------------------------------|----------------|
| Where Do You Want to Store the Updates?                                                                                                    |                |
| Type in the name of a local directory to store the signatures and product updates.                                                                                                    |                |
| Enter or choose the local folder:                                                                                                    |                |
| c:\program files\ocs inventory ng\xampp\htdocs\majbitd (Browse)                                                                                                    |                |
| Use BitDefender HTTP Server on port 80 to publish updates for network compute<br>Select this option if you want the selected local folder to be published through BitDefender's o<br>HTTP server. If this option is not selected, you must publish the local folder using another HT<br>server like IIS or Apache | rs<br>wn<br>TP |
| < Précédent Suivant > Annuler                                                                                                    |                |

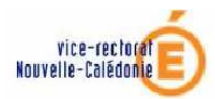

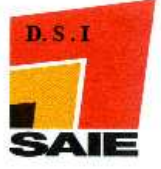

# Attention : ACTIVER LE PROXY SUR LE PEDAGO

#### 4 Cliquer sur Suivant

| BitDefender Update Sei                                  | rver Configuration Wizard                                                                                             | ×   |
|---------------------------------------------------------|----------------------------------------------------------------------------------------------------|-----|
| Would You Like to Use                                   | A Proxy Server to Access the Update Location?                                                                         |     |
| If you need to use a prox<br>select the use proxy optio | y server to connect to the BitDefender Live! Update location, plea<br>n, and enter the data necessary for connection. | ise |
|                                                         |                                                                                                    |     |
| Proxy Address:                                          | Port:                                                                                                    |     |
| User name:                                              |                                                                                                    |     |
| Password:                                               |                                                                                                    |     |
| Domain (NTLM):                                          |                                                                                                    |     |
|                                                         |                                                                                                    |     |
|                                                         | < Précédent Suivant > Annul                                                                                           | er  |

#### **POUR LE PEDAGO :**

| BitDefender Update Se                                                                                                    | rver Configuration Wizard 🛛 🔀                   |  |  |  |
|----------------------------------------------------------------------------------------------------|-------------------------------------------------|--|--|--|
| Would You Like to Use                                                                                                    | e A Proxy Server to Access the Update Location? |  |  |  |
| If you need to use a proxy server to connect to the BitDefender Live! Update location, please select the use proxy option, and enter the data necessary for connection. |                                                 |  |  |  |
|                                                                                                    |                                                 |  |  |  |
| Proxy Address:                                                                                                    | 10.198.X.1 Port: 3128                           |  |  |  |
| User name:                                                                                                    | admin                                           |  |  |  |
| Password:                                                                                                    | •••••                                           |  |  |  |
| Domain (NTLM):                                                                                                    | PEDAGO                                          |  |  |  |
|                                                                                                    |                                                 |  |  |  |
| < <u>P</u> récédent <u>S</u> uivant > Annuler                                                                                                    |                                                 |  |  |  |

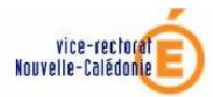

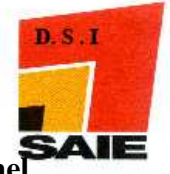

Sélectionner Bit defender Client Standard (français) ainsi que le professionel en cliquant une fois dessus (puis CTRL + clique pour sélectionner l'autre)

| Bit | Defender Update Server Configuration Wizard                                                                                                    | X  |
|-----|----------------------------------------------------------------------------------------------------|----|
|     | Which BitDefender Products to Update?                                                                                                    |    |
|     | Select which of the BitDefender products will be updated, by selecting them in the list below<br>Use Control or Shift keys for multiple selection.<br>BitDefender products:                                                         |    |
|     | BitDefender Antivirus Plus version 10 (Fr)<br>BitDefender Antivirus version 10 (Fr)<br>BitDefender Client Professional Plus (English)                                                                                               | ^  |
|     | BitDefender Client Professional Plus (Français)                                                                                                    |    |
|     | BitDefender Client Standard (French)<br>BitDefender Enterprise Manager English                                                                                                    |    |
|     | BitDerender for Hie/ISA/ShareFord Servers<br>BitDefender for Mail Servers (Exchange/SMTP/Lotus)<br>BitDefender Internet Security 2008 (Fr)<br>BitDefender Internet Security version 10 (Fr)<br>BitDefender Total Security 2008 (Fr) |    |
|     | < Précédent Suivant > Annule                                                                                                    | er |

↓ Intervalle de mise à jour (en heures)  $\rightarrow$  12

| BitDefender Update Server Configuration Wizard                                |       |
|-------------------------------------------------------------------------------|-------|
| How Often Should the Update Be Executed?                                      |       |
| Please select how often the Upgrade Server will mirror the selected products. |       |
| Update interval (in hours):                                                   |       |
|                                                                               |       |
|                                                                               |       |
| < <u>P</u> récédent Suivant > An                                              | nuler |

**Cliquer sur Terminer** 

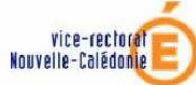

| E                                                                                              |                                                                                             | SAIE |
|------------------------------------------------------------------------------------------------|---------------------------------------------------------------------------------------------|------|
| BitDefender Update Server C                                                                    | onfiguration Wizard 🛛 🛛 🛛                                                                   |      |
| The Wizard Is Ready to Finis<br>Click Finish to store the new                                  | h settings.                                                                                 |      |
| Main Settings<br>Internet Update Location:<br>Local Disk Location:<br>Update Interval (hours): | http://upgrade.bitdefender.com<br>C:\Program Files\ocs inventory ng\xampp\htdocs\majb<br>12 |      |
| Proxy Settings<br>Address:<br>User:<br>Password:<br>Domain (NTLM):                             | No Proxy<br>No Proxy<br>No Proxy<br>No Proxy                                                |      |
|                                                                                                | < Précédent Terminer Annuler                                                                |      |

D.S.I

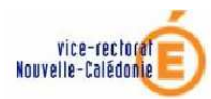

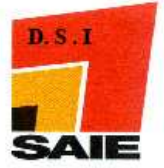

#### **Cliquer sur UPDATE NOW.**

| *<br>//upgrade.bitdefender.com<br>ogram Files\ocs inventory ng\xampp<br>urs |
|-----------------------------------------------------------------------------|
| '/upgrade.bitdefender.com<br>ogram Files\ocs inventory ng\xampp<br>urs      |
| //upgrade.bitdefender.com<br>ogram Files\ocs inventory ng\xampp<br>urs      |
|                                                                             |
|                                                                             |
|                                                                             |
|                                                                             |
|                                                                             |
|                                                                             |
|                                                                             |
|                                                                             |
|                                                                             |
|                                                                             |
|                                                                             |

Une fenêtre de progression va apparaître (le téléchargement peut prendre du temps à démarrer !)

| Performing update            | × |
|------------------------------|---|
| Downloading Plugins/7zip.xmd |   |
|                              |   |
| Close                        |   |

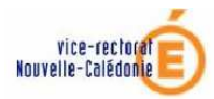

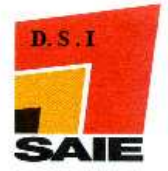

Après la mise à jour, quitter le programme et vérifier à l'aide de votre navigateur internet et à l'adresse <u>http://172.x.0.5/majbitd</u> pour le réseau pédagogique ou <u>http://10.98.X.5/majbitd</u> pour le réseau administratif, que vous disposez bien des dossiers de mise a jour :

| ·                                   |                         |                                |         |                     |
|-------------------------------------|-------------------------|--------------------------------|---------|---------------------|
| Index of /majbitd - Microsoft       | Internet Explorer       |                                |         | <u>لار الار الم</u> |
| Eichier Edition Affichage Fayoris   | <u>O</u> utils <u>?</u> |                                |         | 4                   |
| 🔇 Précédente 👻 🔘 🔹 📘                | 🗟 🏠 🔎 Rechercher 🦻      | Favoris 🥝 🍰                    | 🎍 🗉 🛛 🛄 | -25                 |
| Adresse 💰 http://localhost/majbitd/ |                         |                                |         | 👻 🛃 OK 🛛 Lien       |
| Index of /majl                      | oitd                    |                                |         |                     |
| Name                                | Last modified           | <u>Size</u> <u>Description</u> | on      |                     |
| Parent Directory                    |                         | . <del></del> .                |         |                     |
| bdlmadd 80/                         | 08-Nov-2007 07:52       | -                              |         |                     |
| bdssadd_80/                         | 08-Nov-2007 07:52       |                                |         |                     |
| bdssadd_82/                         | 08-Nov-2007 07:53       | 141                            |         |                     |
| fr_bdesvr_26/                       | 08-Nov-2007 07:53       | 252                            |         |                     |
| 🗋 fr bdgui 26/                      | 08-Nov-2007 07:53       |                                |         |                     |
| fr bdlm 26/                         | 08-Nov-2007 07:53       |                                |         |                     |
| D fr dpt 26/                        | 08-Nov-2007 07:53       | 121                            |         |                     |
| <b>fr</b> ent 26/                   | 08-Nov-2007 07:53       |                                |         |                     |
| fr entlive 26/                      | 08-Nov-2007 07:53       |                                |         |                     |
| <u>fr_http_26/</u>                  | 08-Nov-2007 07:53       | ( <del>11</del> )              |         |                     |

Afin d'être sûr que la mise à jour s'est faite, se rendre par exemple à <u>http://localhost/majbitd/</u> et regarder s'il est rempli (exemple ci-dessous)

| 🕘 Inde  | ex of /ma                                                                                          | jbitd/fr_p                                                                           | rofadd_           | 831/avx                                              | - Microsof                                                                                   | t Inte                                               | net Explor                                            | er    |         |
|---------|----------------------------------------------------------------------------------------------------|--------------------------------------------------------------------------------------|-------------------|------------------------------------------------------|----------------------------------------------------------------------------------------------|------------------------------------------------------|-------------------------------------------------------|-------|---------|
| Eichier | <u>E</u> dition                                                                                    | <u>A</u> ffichage                                                                    | Fa <u>v</u> oris  | <u>O</u> utils                                       | 2                                                                                            |                                                      |                                                       |       |         |
| 🕒 Pr    | récédente                                                                                          | • 🕤 •                                                                                | × (               | 2 🏠                                                  | DReche                                                                                       | rcher                                                | 쑷 Favoris                                             | Ø     | Ø• 🎍    |
| Adresse | a http:/                                                                                           | /localhost/m                                                                         | ajbitd/fr_p       | rofadd_831                                           | ./avx/                                                                                       |                                                      |                                                       |       |         |
| In      | dex                                                                                                | of /n                                                                                | najb              | oitd/                                                | fr_p                                                                                         | rof                                                  | `add_                                                 | 831   | 1/avx   |
| N       | lame                                                                                               |                                                                                      |                   | Last                                                 | modifie                                                                                      | ed.                                                  | Size                                                  | Desci | ription |
|         | Parent :<br>frHTML,<br>antispan<br>odfsdrv<br>odfsrs.)<br>odlite.<br>odrsdrv<br>main.dl<br>7shield | Director<br>/<br>m.dll.gz<br>.sys.gzip<br>exe.gzip<br>.sys.gzi<br>1.gzip<br>.dll.gzi | Y<br>ip<br>P<br>P | 08-N<br>08-N<br>08-N<br>08-N<br>08-N<br>08-N<br>08-N | iov-2007<br>iov-2007<br>iov-2007<br>iov-2007<br>iov-2007<br>iov-2007<br>iov-2007<br>iov-2007 | 07:5<br>07:5<br>07:5<br>07:5<br>07:5<br>07:5<br>07:5 | - 7 - 7 55K 7 7.8K 7 141K 7 207K 7 5.1K 7 110K 7 122K |       |         |
| 2       | sserv.                                                                                             | exe.gzip                                                                             |                   | 08-N                                                 | lov-2007                                                                                     | 07:5                                                 | 7 36K                                                 |       |         |

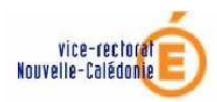

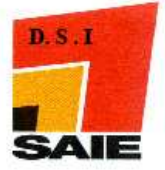

# IV. Outil de déploiement Bit Defender

#### A. Déployer automatiquement

#### (Si vous n'utilisez pas le déploiement automatique, reportez-vous à la page 20)

ATTENTION : La procédure de déploiement ne fonctionne que si les machines sont SUR LE DOMAINE et sous WINDOWS 2000 ou XP

Lancer l'**Outil de déploiement** 

| Mes documents                                           | in the second second second second second second second second second second second second second second second |                                                                                         | S. Cart                                        |
|---------------------------------------------------------|----------------------------------------------------------------------------------------------------|-----------------------------------------------------------------------------------------|------------------------------------------------|
| Administrateu                                           | r                                                                                                    |                                                                                         |                                                |
|                                                         |                                                                                                    | 2.                                                                                      |                                                |
| Internet Explorer Courrier électronique Outlook Express | <ul> <li>Catalogue Windows</li> <li>Configurer les programmes par défaut</li> <li>Windows Update</li> </ul>     |                                                                                         |                                                |
| MSN                                                     | <ul> <li>Accessoires</li> <li>Apache HTTP Server 2.2.4</li> </ul>                                               |                                                                                         | Sec.                                           |
| Decteur Windows Media                                   | 🛅 Démarrage                                                                                                    | Contractor sugar                                                                        | -                                              |
| X Windows Messenger                                     | Assistance à distance                                                                                           | 📕 Ce qu'il y a de nouveau                                                               | martin La                                      |
| Visite guidée de Windows XP                             | <ul> <li>Internet Explorer</li> <li>Lecteur Windows Media</li> </ul>                                            | <ul> <li>Console d'administration BitDefender</li> <li>Documentation produit</li> </ul> |                                                |
| Assistant Transfert de fichiers et de paramètres        | 划 MSN<br>🌀 Outlook Express                                                                                      | Lisezmoi<br>Lisezmoi (WMI Server Add-On)                                                |                                                |
| 1 Paint                                                 | 3 Windows Messenger                                                                                             | 😥 Modifier, réparer ou désinstaller                                                     | - Train                                        |
| Tous les programmes 🖒                                   | <ul> <li>Windows Movie Maker</li> <li>BitDefender Enterprise Manager</li> </ul>                                 | Outil de déploiement BitDefender     Gerveur de mise a jour BitDefender                 | THE PARTY OF                                   |
| Perme                                                   | er la session 🔘 Arrêter l'ordinateur                                                                            | Canal and the                                                                           |                                                |
| 🦺 démarrer 🛛 🤨 😂                                        | 🔁 Nouveau Document t                                                                                            |                                                                                         | <b>8 1 1 1 1 1 1 1 1 1 1 1 1 1 1 1 1 1 1 1</b> |

4 Cocher Installer/désinstaller/réparer un produit automatiquement

| 😃 Outil de déploiement de BitDefender 🛛 🔀                                                                                                    |   |
|----------------------------------------------------------------------------------------------------|---|
| Que voulez-vous faire ?                                                                                                    |   |
| Sélectionnez installer/désinstaller/réparer automatiquement, ou créez un empaquetage d'installation<br>autonome.                                                                                    |   |
| Installer/désinstaller/réparer un produit automatiquement     Cette méthode vous permet de créer un empaquetage de déploiement et de le     déployer automatiquement sur les ordinateurs du réseau. |   |
| Créer un empaquetage d'installation autonome pour une utilisation ultérieure                                                                                                    | _ |
| Choisissez cette option si vous voulez créer un empaquetage qui puisse être envoyé<br>aux utilisateurs par courrier électronique ou en utilisant des dossiers partagés.                             |   |
| Vous devez utiliser cette option si la méthode automatique a échoué.                                                                                                    |   |
| < <u>P</u> récédent <u>Suivant</u> Annuler                                                                                                    |   |

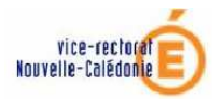

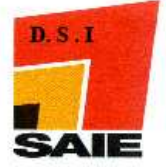

#### **4** Sélectionner le Package **Bit Defender Client Professional Standard**

| Soutil de déploiement de BitDefender                                                                                                    | ×    |
|----------------------------------------------------------------------------------------------------|------|
| Quel empaquetage voulez-vous utiliser ?<br>Veuillez sélectionner l'empaquetage avec lequel vous voulez travailler.                                                                          |      |
| BitDefender Enterprise Manager     BitDefender Deployment Tool     BitDefender Management Console     BitDefender Server     BitDefender Update Server     WMI Setup     WMI Setup          |      |
| BitDefender Client Professional Plus  BitDefender Client Standard  BitDefender for File Servers                                                                                             |      |
| Infos sur l'empaquetage<br>Version: 8.0<br>Ce paquette contient BitDefender Client Standard et BitDefender Local Manager, qui administre les<br>produits installés sur les postes du réseau |      |
| < <u>P</u> récédent Suivant > Ann                                                                                                    | uler |

**4** Sélectionner **Installer** 

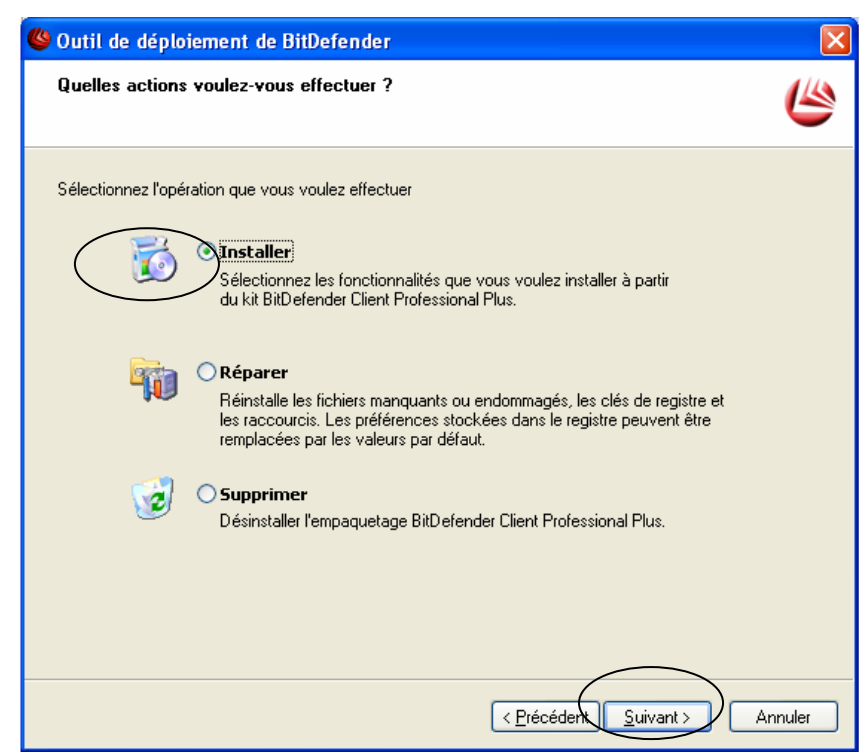

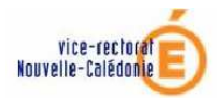

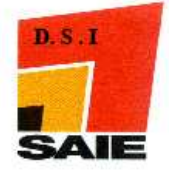

**4** Renseigner les informations suivantes :

- IP du serveur : 172.x.0.5 pour le pédagogique ou 10.98.x.5 pour l'administratif
- Clé d'activation : à demander au SAIE si vous ne la connaissez pas
- Emplacement de la mise à jour du produit : <u>http://172.x.0.5/majbitd</u> pour le pédagogique ou <u>http://10.98.x.5/majbitd</u> pour l'administratif
- Activer la barre d'analyse d'activité : 0

#### Laisser les autres valeurs par défaut

|                                                                                                    | ns à installer:                                                                                                    |       |
|----------------------------------------------------------------------------------------------------|----------------------------------------------------------------------------------------------------|-------|
| BitDefender Standard                                                                                                    |                                                                                                    |       |
| Antivirus                                                                                                    |                                                                                                    |       |
| 🔤 Mise à jour                                                                                                    |                                                                                                    |       |
|                                                                                                    |                                                                                                    |       |
|                                                                                                    |                                                                                                    |       |
|                                                                                                    |                                                                                                    |       |
|                                                                                                    |                                                                                                    |       |
|                                                                                                    |                                                                                                    |       |
|                                                                                                    |                                                                                                    |       |
| DaD (                                                                                                    | an taile ann in latan tail 2 a d farair la                                                                                                    | :-    |
| BitDefender Standard: Assure que votre ordinat                                                                                                    | eur et votre connexion Internet sont sécurisés contre les                                                                                                    | s vir |
| BitDefender Standard: Assure que votre ordinate<br>et autres menaces.                                                                                                    | eur et votre connexion Internet sont sécurisés contre les                                                                                                    | s vir |
| BitDefender Standard: Assure que votre ordinat<br>et autres menaces.<br>Veuillez définir les propriétés suivantes, exigées                                                                                                    | eur et votre connexion Internet sont sécurisés contre les<br>par le kit d'installation.                                                                                                 | s vir |
| BitDefender Standard: Assure que votre ordinat<br>et autres menaces.<br>Veuillez définir les propriétés suivantes, exigées<br>Nom de la propriété                                                                                                    | eur et votre connexion Internet sont sécurisés contre les<br>par le kit d'installation.<br>Valeur de la propriété                                                                       | s vir |
| BitDefender Standard: Assure que votre ordinat<br>et autres menaces.<br>Veuillez définir les propriétés suivantes, exigées<br>Nom de la propriété<br>Activer l'administration de ce produit par Bit.                                                                                                    | eur et votre connexion Internet sont sécurisés contre les<br>par le kit d'installation.<br>Valeur de la propriété<br>1                                                                  | s vir |
| BitDefender Standard: Assure que votre ordinate<br>et autres menaces.<br>Veuillez définir les propriétés suivantes, exigées<br>Nom de la propriété<br>Activer l'administration de ce produit par Bit<br>Nom ou IP du serveur de BitDefender Enter                                                                                          | eur et votre connexion Internet sont sécurisés contre les<br>par le kit d'installation.<br>Valeur de la propriété<br>1<br>172 x 0.5 ou 10.98 x 5                                        | s vir |
| BitDefender Standard: Assure que votre ordinate<br>et autres menaces.<br>Veuillez définir les propriétés suivantes, exigées<br>Nom de la propriété<br>Activer l'administration de ce produit par Bit<br>Nom ou IP du serveur de BitDefender Enter<br>Dé d'activation                                                                       | eur et votre connexion Internet sont sécurisés contre les<br>par le kit d'installation.<br>Valeur de la propriété<br>1<br>172.x.0.5 ou 10.98.x.5                                        | s vir |
| BitDefender Standard: Assure que votre ordinate<br>et autres menaces.<br>Veuillez définir les propriétés suivantes, exigées<br>Nom de la propriété<br>Activer l'administration de ce produit par Bit<br>Nom ou IP du serveur de BitDefender Enter<br>Clé d'activation<br>Analyse à l'acroès activé                                         | eur et votre connexion Internet sont sécurisés contre les<br>par le kit d'installation.<br>Valeur de la propriété<br>1<br>172 x 0.5 ou 10.98 x 5<br>>>>>>>>>>>>>>>>>>>>>>>>>>>>>>>>>>>> | s vir |
| BitDefender Standard: Assure que votre ordinate<br>et autres menaces.<br>Veuillez définir les propriétés suivantes, exigées<br>Nom de la propriété<br>Activer l'administration de ce produit par Bit<br>Nom ou IP du serveur de BitDefender Enter<br>Clé d'activation<br>Analyse à l'accès activé<br>Emplacement de la mise à jour produit | eur et votre connexion Internet sont sécurisés contre les<br>par le kit d'installation.<br>Valeur de la propriété<br>1<br>172.x.0.5 ou 10.98.x.5<br>>>>>>>>>>>>>>>>>>>>>>>>>>>>>>>>>>>> | s vir |

**Cliquer sur Suivant** 

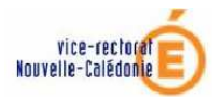

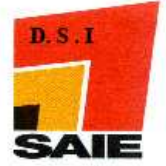

**4** Décocher Notifier l'utilisateur avant et après le déploiement de l'empaquetage

| 🗳 Outil de déploiement de BitDefender                                                                                                    | ×   |
|----------------------------------------------------------------------------------------------------|-----|
| Quelles actions voulez-vous que l'assistant effectue ?<br>Veuillez sélectionner les options de configuration disponibles.                                                                                                    |     |
| Options générales         Notifier l'utilisateur avant et après le déploiement de l'empaquetage         Ne pas afficher l'interface utilisateur sur les ordinateurs cibles (recommandé)         Utiliser une authentification non interactive       Entrer de nouvelles données confidentielles         Options de redémarrage       Ne pas redémarrer les ordinateurs cibles         Pedémarrer l'ordinateur si nécessaire, et demander confirmation (Dui/Non) à l'utilisateur (0 seconde signifie qu'il faut attendre la réponse de l'utilisateur)         Obliger l'ordinateur cible à redémarrer (0 seconde signifie qu'il faut redémarrer immédiatement)         Attendre 30       secondes avant de redémarrer         Utilisez cette option pour afficher un message sur les ordinateurs cibles avant et après le déploiement. |     |
| < <u>P</u> récédent <u>S</u> uivant > Annu                                                                                                    | ler |

Liquer sur Suivant

Sélectionner les machines voulues ou entrer leur nom/ip (voir l'exemple)

| Outil de | déploiement de BitDefender                                                                                                    |
|----------|----------------------------------------------------------------------------------------------------|
| ⚠        | Le nom ou l'adresse des ordinateurs doivent être séparés par des points-virgules.<br>Voici quelques adresses valides :<br>testing2; marketing_buch_31; 192.168.0.2; 10.1.2.3; COMPUTERNAME;<br>192.168.50.1 - 192.168.50.254; 10.10.11.40-200; |
|          | Voici quelques exemples non valides :<br>\\192.168.5.1; \\COMPUTERNAME;<br>Computername1 computername2<br>192.168.123.55-234.45.56.67; 82.97.66.90-10;<br>Workstation1-192.168.145.254; 64.172.77-254;                                         |
|          | ОК                                                                                                    |

Sous la colonne ORDINATEUR vous devriez voir apparaître PEDAGO (ou ADMINSMB). Double cliquer dessus pour voir la liste des machines allumées, puis double cliquer sur les machines sur lesquelles vous voulez installer Bit Defender

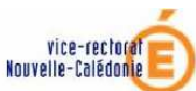

| aardor dago: 🚺 👘 👘 🗠                | ut la récepu |         |          |
|-------------------------------------|--------------|---------|----------|
| Jardin atour                        |              | ntairea |          |
|                                     |              |         |          |
|                                     |              |         |          |
|                                     |              |         |          |
|                                     |              |         |          |
|                                     |              |         |          |
|                                     |              |         |          |
|                                     |              |         |          |
| iouter des ordinateurs              | à la liste   |         |          |
| jouter des ordinateurs<br>2.30.0.5; | à la liste   |         |          |
| jouter des ordinateurs<br>2.30.0.5; | à la liste   |         | <u>~</u> |
| jouter des ordinateurs<br>2.30.0.5; | à la liste   |         |          |
| outer des ordinateurs<br>2.30.0.5;  | à la liste   |         | ~        |

D.S.I

#### Liquer sur **Démarrer**

Si tout se passe bien, le message **OPERATION REUSSIE** apparaîtra à coté des machines dans la fenêtre suivante.

- Si une erreur 1603 apparait et vous empêche de déployer sur certaines machines (erreur du pédagogique en général) c'est en général un problème ESU ou qu'une version de Bit defender supérieur à la version 8 est installée sur ce poste (et doit être désinstallée manuellement).
- Vérifier que sous ESU pour le groupe de machines sur lequel vous voulez déployer Bit Defender, les options des dossiers du groupe soit bien identiques à celle de la capture ci-dessous. Si ce n'est pas le cas, modifier les options (il faut ensuite se connecter une fois sur les machines afin qu'elles prennent les paramètres d'ESU)

| vice-rectored<br>Nouvelle-Calédonie<br>V: Console ESU v4.0.2    Votre établissement n'est pas abonné à<br>Fichier Action. Aide                                                                                                    | ESU                                                                                                    |
|----------------------------------------------------------------------------------------------------|----------------------------------------------------------------------------------------------------|
| Image: Second State State St | u Bureau et du Menu démarrer par défaut<br>en Bureau' de tous les utilisateurs<br>Users\Bureau\<br>ier 'Menu Démarrer''<br>and Settings\All Users\Menu Démarrer\<br>ier 'Programmes'' de tous les utilisateurs<br>and Settings\All Users\Menu Démarrer\Programmes<br>iier 'Démarrage'' de tous les utilisateurs<br>Users\Menu Démarrer\Programmes\Démarrage<br>ier ''Application Data'' de tous les utilisateurs<br>Users\Application Data'' de tous les utilisateurs<br>Users\Application Data' |
| Configuration du groupe de machines [GRP_EOLE]                                                                                                    | Appliquer les modifications                                                                                                    |

Dans le cas ou il serait impossible de déployer Bit Defender sur certaines machines (exemple, une machine qui n'est pas dans le domaine, mais qui est sous Windows XP)

#### B. Déployer avec le déploypack.exe

#### Lancer l'**Outil de déploiement**

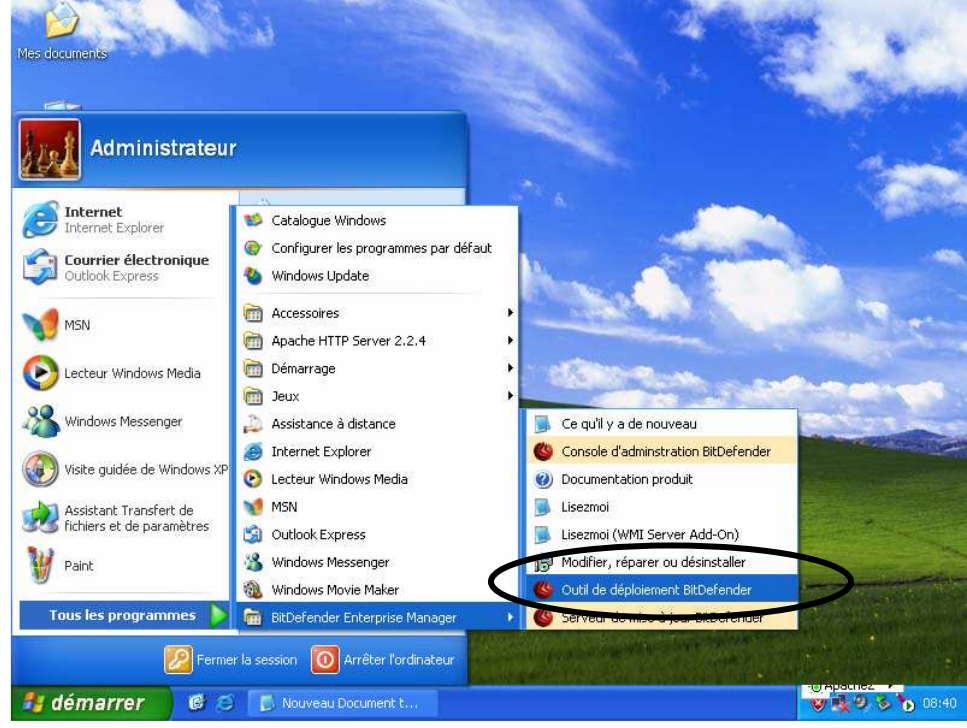

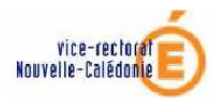

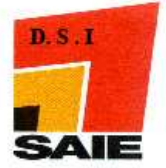

Cocher Créer un empaquetage d'installation autonome pour une utilisation ultérieure

| 🥙 Outil de déploiement de BitDefender                                                                                                    |       |
|----------------------------------------------------------------------------------------------------|-------|
| Que voulez-vous faire ?                                                                                                    |       |
| Sélectionnez installer/désinstaller/réparer automatiquement, ou créez un empaquetage d'installation<br>autonome.                                                                                                    |       |
| O Installer/désinstaller/réparer un produit automatiquement                                                                                                    |       |
| Cette méthode vous permet de créer un empaquetage de déploiement et de le déployer automatiquement sur les ordinateurs du réseau.                                                                                                    |       |
| <ul> <li>Créer un empaquetage d'installation autonome pour une utilisation<br/>ultérieure</li> <li>Choisissez cette option si vous voulez créer un empaquetage qui puisse être er<br/>aux utilisateurs par courrier électronique ou en utilisant des dossiers partagés.</li> <li>Vous devez utiliser cette option si la méthode automatique a échoué.</li> </ul> | ivoyé |
| < Précédent Suivant > Ar                                                                                                    | nuler |

- Sélectionner le Package Bit Defender Client Professional Standard
   Renseigner les informations suivantes :
  - IP du serveur : **172.x.0.5** pour le pédagogique

ou 10.98.xx.5 pour l'administratif

- o Clé d'activation : à demander au SAIE si vous ne la connaissez pas
- Emplacement de la mise à jour du produit : <u>http://172.x.0.5/majbitd</u> pour le pédagogique ou <u>http://10.98.x.5/majbitd</u> pour l'administratif
- Activer la barre d'analyse d'activité : 0

Laisser les autres valeurs par défaut

| Nom de la propriete                            | Valeur de la propriété                               | 1 |
|------------------------------------------------|------------------------------------------------------|---|
| Activer l'administration de ce produit par Bit | 1                                                    |   |
| Nom ou IP du serveur de BitDefender Enter.     | 172.x.0.5 ou 10.98.x.5                               |   |
| Clé d'activation                               |                                                      |   |
| Analyse à l'accès activé                       | 1                                                    |   |
| Emplacement de la mise à jour produit          | http://172.x.0.5/majbitd ou http://10.98.x.5/majbitd | • |
| Activer la barre d'analuse d'activité          |                                                      |   |
|                                                |                                                      |   |

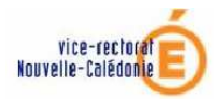

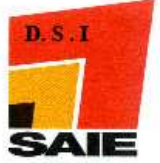

| <b>Quelen</b><br>Veui         | paquetage voulez-vous utiliser ?<br>es sélectionner l'empaquetage avec lequel vous voulez travailler.                                                                                                    |  |
|-------------------------------|----------------------------------------------------------------------------------------------------|--|
| BitDefe<br>BitDefe<br>BitDefe | BitDefender Enterprise Manager     BitDefender Deployment Tool     BitDefender Management Console     BitDefender Server     BitDefender Update Server     Packages     WMI Setup     Sonv  der Client Professional Plus der for File Servers |  |
| Ce pag<br>produit             | l'empaquetage<br>8.0<br>ette contient BitDefender Client Standard et BitDefender Local Manager, qui administre les<br>installés sur les postes du réseau                                                                                      |  |

Cliquer sur Suivant
 Décocher Notifier l'utilisateur avant et après le déploiement de l'empaquetage

| 😃 Outil de déploiement de BitDefender                                                                                                    | ×      |
|----------------------------------------------------------------------------------------------------|--------|
| Quelles actions voulez-vous que l'assistant effectue ?<br>Veuillez sélectionner les options de configuration disponibles.                                                                                                    |        |
| Options générales           INotifier l'utilisateur avant et après le déploiement de l'empaquetage           INotifier l'utilisateur avant et après le déploiement de l'empaquetage           INotifier l'utilisateur avant et après le déploiement de l'empaquetage                                                                                                    |        |
| Utiliser une authentification non interactive Entrer de nouvelles données confidentielles                                                                                                    |        |
| Options de redémarrage         Ne pas redémarrer les ordinateurs cibles         Redémarrer l'ordinateur si nécessaire, et demander confirmation (Dui/Non) à l'utilisateur (0 seconde signifie qu'il faut attendre la réponse de l'utilisateur)         Obliger l'ordinateur cible à redémarrer (0 seconde signifie qu'il faut redémarrer immédiatement)         Attendre 30       secondes avant de redémarrer         Utilisez cette option pour afficher un message sur les ordinateurs cibles avant et après le déploiement. |        |
| < <u>Précédent</u> <u>S</u> uivant > A                                                                                                    | nnuler |

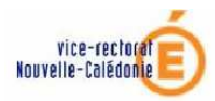

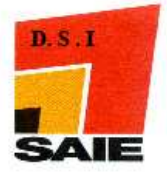

#### **4** Cliquer sur **Suivant**

Cliquer sur **Parcourir** et indiquez le chemin du lecteur (U:) afin de sauvegarder l'exécutable deploypack.exe

| L'assistant peut enregistrer l'empaque<br>autonome.<br>L'empaquetage pourra ainsi être distr<br>exemple Windows 98, etc).<br>Entrez le chemin complet et le nom d | age là où le processus de déploiement pr<br>ué à des ordinateurs inaccessibles par la<br>fichier à enregistrer:                                                                                                    | ourra être lancé de manière<br>n méthode automatique (par                                                                         | Da<br>27<br>07<br>04 |
|----------------------------------------------------------------------------------------------------|----------------------------------------------------------------------------------------------------|----------------------------------------------------------------------------------------------------|----------------------|
| deploypack.exe                                                                                                    |                                                                                                    | Parcourir                                                                                                    | 18<br>18             |
| En r<br>En r<br>Me<br>Me                                                                                                    | pistrer dans :<br>pistrer dans :<br>documents<br>écents<br>Bureau<br>Mes documents récer<br>Bureau<br>Mes documents<br>Poste de travail<br>Disquette 3½ (A:)<br>Disque local (C:)<br>Lecteur CD (D:)<br>professeurs sur 'Serv<br>groupes sur 'Serv<br>Perso sur 'Serv<br>Perso sur 'Serv | eur Scribe (scribe)' (P:)<br>eur Scribe (scribe)' (R:)<br>reur Scribe (scribe)' (S:)<br>reur Scribe (scribe)' (C:)<br>admin' (U:) | t e                  |

- **U** Cliquer sur **Suivant** et terminer la procédure.
- **Exécuter** le fichier nommé **deploypack.exe** situé dans le dossier indiqué précédemment (*en l'occurrence le lecteur* (*U*:))

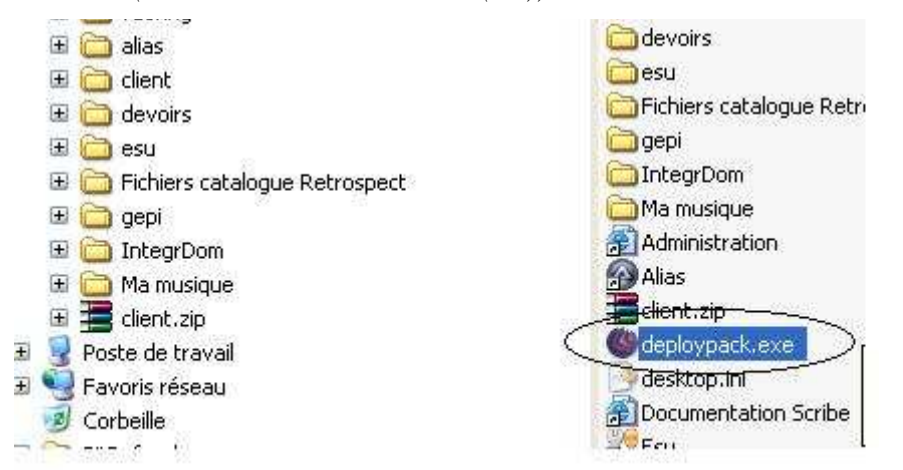

L'installation de Bitdefender se réalise sans intervention et sans interruption de l'utilisateur.

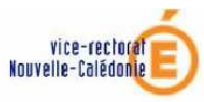

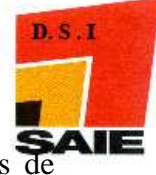

Lorsque l'installation est terminée vous devez voir apparaître les raccourcis de Bitdefender sur le bureau et dans la barre des tâches.

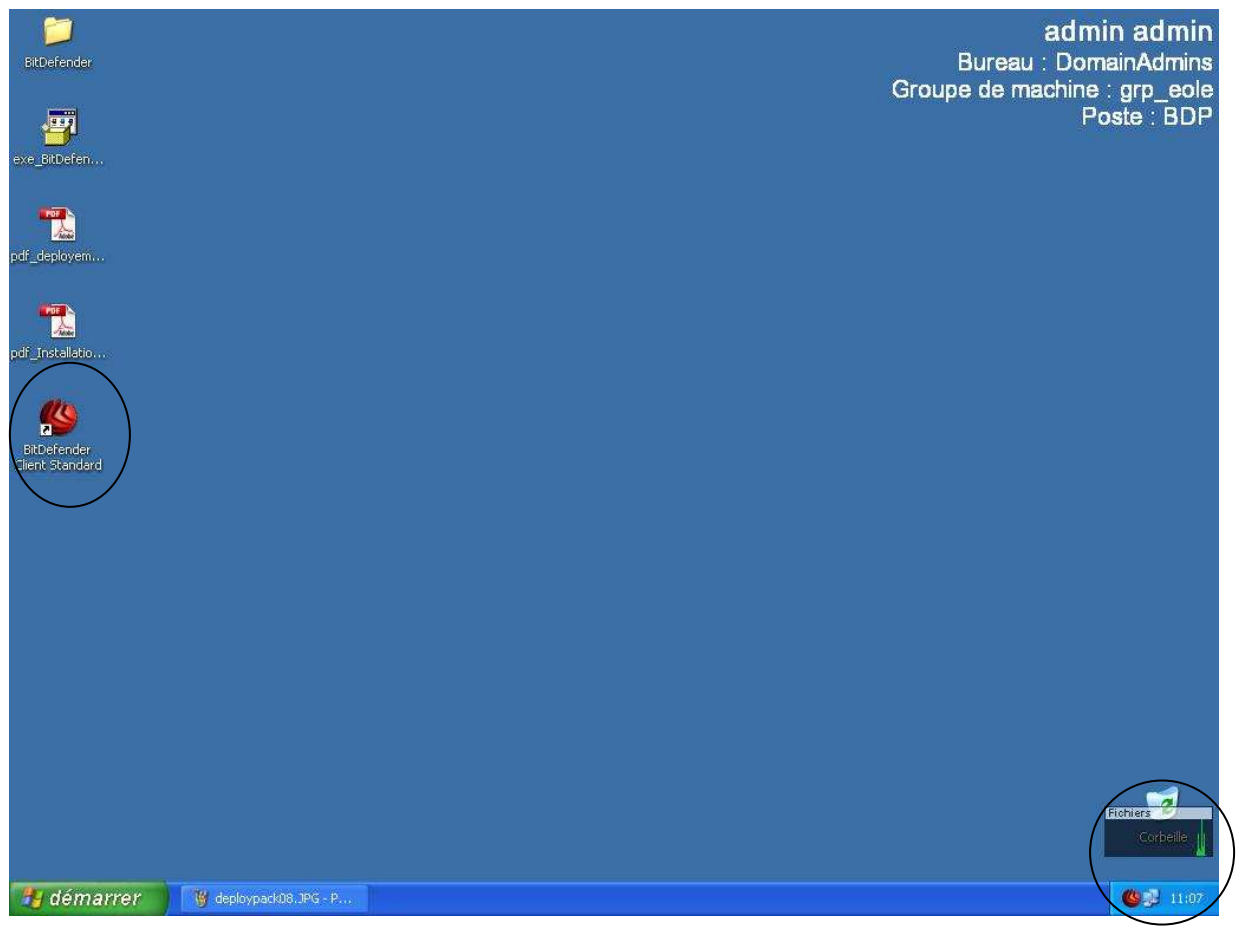

Il ne vous reste plus qu'a aller sur la machine voulue, et exécuter le fichier à partir de cette machine pour que Bit Defender s'installe avec tous les paramètres et soit joignable à partir de la console d'administration

# V. Vérification des mises à jour

- Ouvrir Bitdefender
- Allez dans le menu Mise à jour et cliquez sur l'onglet Configuration et vérifiez les paramètres d'emplacement de mise à jour.

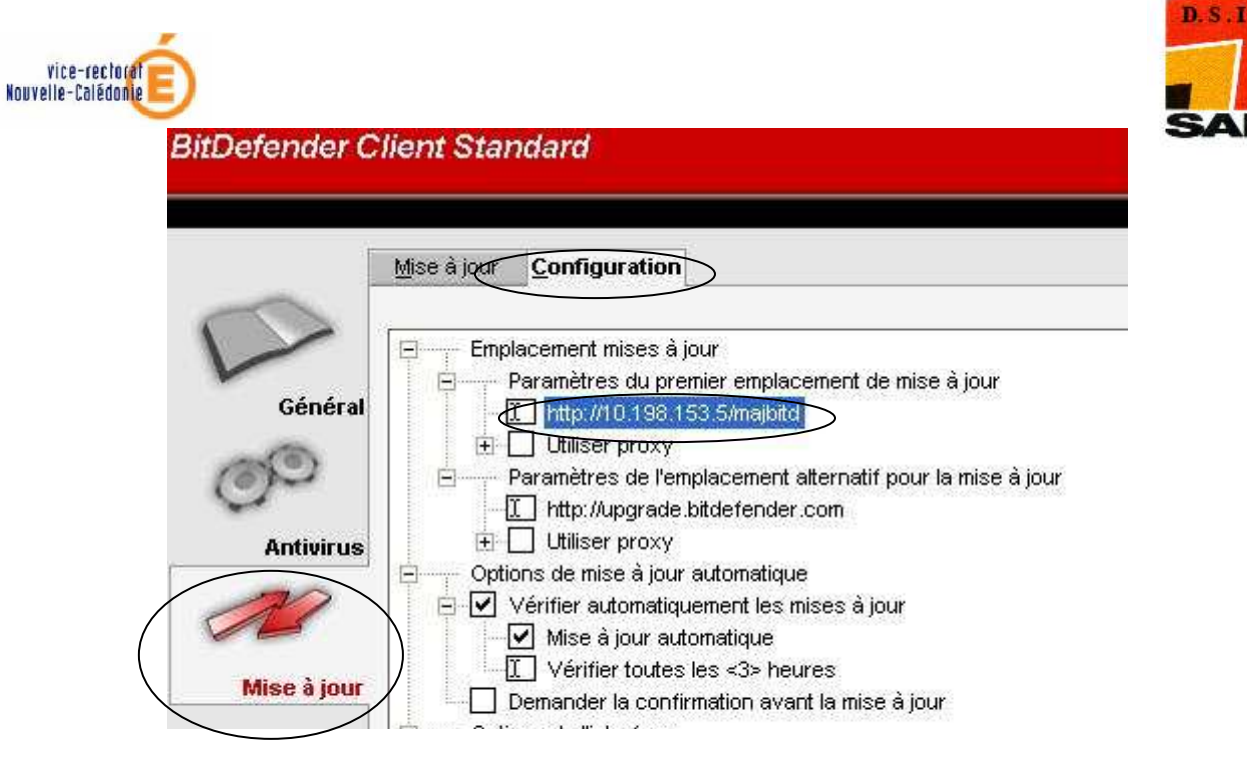

**4** Revenez sur l'onglet **Mise à jour** et **vérifiez-les**.

|              | <u>M</u> ise à jour                      | Configuration                                    |                                                  |                                               |
|--------------|------------------------------------------|--------------------------------------------------|--------------------------------------------------|-----------------------------------------------|
| Géné         | BitDefender<br>Vous pouve;<br>rat jour]. | Update cherche des n<br>z choisir la mise à jour | nises à jour pour votr<br>à installer avant d'ar | e produit BitDefende<br>puyer sur le bouton ( |
| ر<br>Antivir | Nom de la mi                             | se à jour                                        | Taille                                           | ]                                             |
| 22           | $\sum$                                   |                                                  |                                                  |                                               |
| Mise à jo    | ur                                       |                                                  |                                                  | Mise à jour                                   |

**4** Si une mise à jour est disponible, le téléchargement commence.

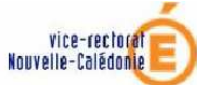

| <u>M</u> ise à jour                  | Configura                 | tion                                 |                                                 |                                          |        |
|--------------------------------------|---------------------------|--------------------------------------|-------------------------------------------------|------------------------------------------|--------|
| bitDefender<br>Vous pouvez<br>jour]. | Update ch<br>z choisir la | erche des mises<br>mise à jour à ins | : à jour pour votre pr<br>staller avant d'appuy | oduit BitDefender<br>er sur le bouton (N | Aise à |
| Nom de la r                          | Alise à jour              | BitDefender                          |                                                 |                                          |        |
| us                                   | Fichier:                  | bdcore.dll.gz                        | Taille:                                         | 48k                                      |        |
|                                      | Fil d'exéd                | ution 2                              |                                                 |                                          |        |
| Mises à jou                          | Fichier:                  | libfn.dll.gz                         | Taille:                                         | Ok                                       |        |
| Dernière m                           | Total                     |                                      |                                                 | /.                                       |        |
|                                      | 0%                        |                                      | 0%                                              | 100 %                                    |        |
|                                      | 10                        |                                      |                                                 |                                          | Annu   |

D.S.I

Continuez l'opération de vérification des mises à jour jusqu'à ce qu'aucune Mise à jour n'est disponible.

|                | Mise a juui                          | Configuration                                            |                                                   |                                          |
|----------------|--------------------------------------|----------------------------------------------------------|---------------------------------------------------|------------------------------------------|
| Généra         | BitDefender<br>Vous pouvez<br>jour]. | Update cherche des mise<br>: choisir la mise à jour à ir | es à jour pour votre pr<br>nstaller avant d'appuy | oduit BitDefender<br>er sur le bouton (1 |
| ر<br>Antivirus | Nom de la mi                         | se à jour                                                | Taille                                            |                                          |
| 22             | <u>-</u>                             |                                                          |                                                   | ⊻érification                             |
| Mise à jour    | ,<br>}                               |                                                          |                                                   | Détails<br>Mise à jour                   |
| $\subset$      | Aucune mise<br>Dernière mis          | e à jour disponible. )<br>                               | 03                                                |                                          |

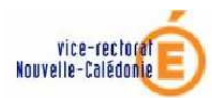

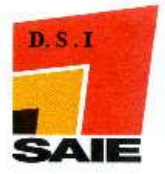

## VI. Console d'administration Bit Defender

Lancer la console

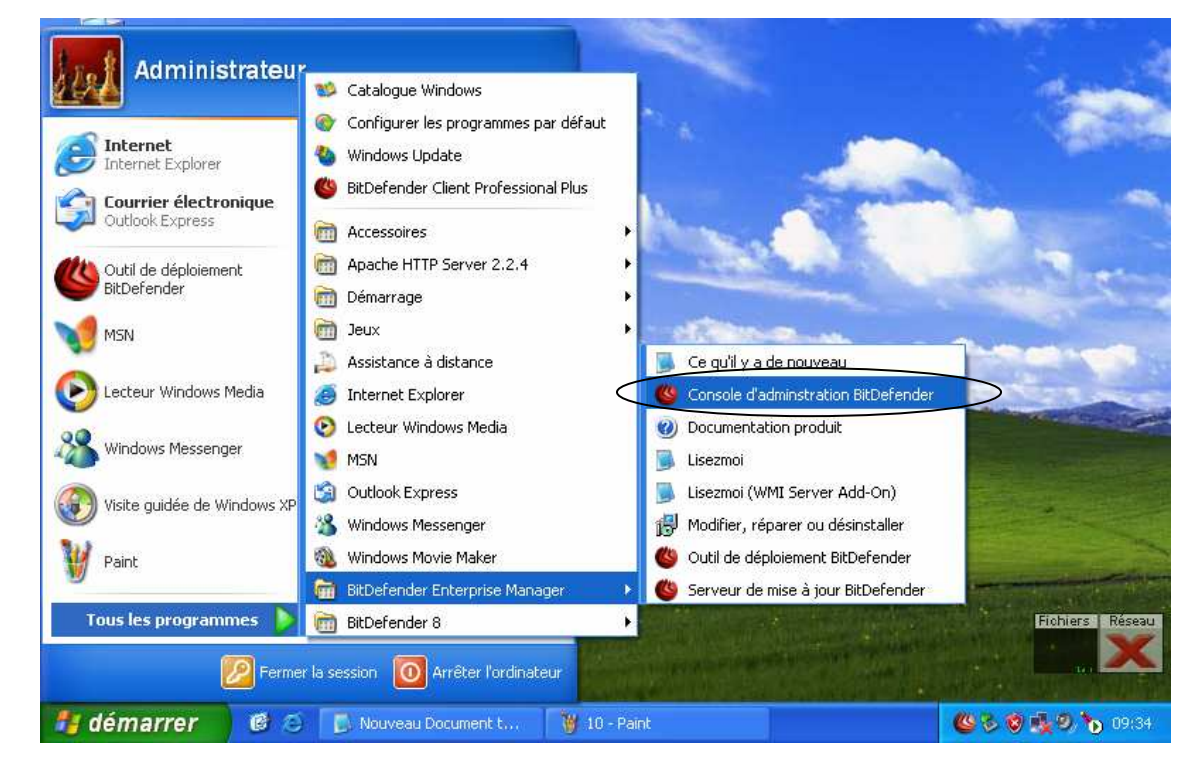

**4** Saisir le Nom/ip Serveur : **172.X.0.5** (**10.98.X.5**)

| Se connecter au serveur de BitDefender Enterprise 🛛 🔀         |
|---------------------------------------------------------------|
| Veuillez sélectionner le serveur que vous voulez administrer. |
| Nom/IP du serveur. 172.X.0.5                                  |
| Mot de passe:                                                 |
| OK Annuler                                                    |

4 Après la première connexion, il sera nécessaire de vous enregistrer

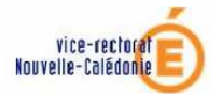

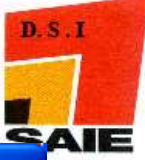

| Evaluation d    | e BitDefender Enterprise Manager                                                                                                    |                                                                                                    |
|-----------------|----------------------------------------------------------------------------------------------------|----------------------------------------------------------------------------------------------------|
|                 | Console d'administration de BitDefender Enterprise<br>Copyright © 2001-2004 SOFTWIN.                                                                                                    | Version 2.6.0<br>Tous droits réservés                                                                                                    |
| r<br>enterprise | Merci d'avoir choisi d'évaluer BitDefender Enterprise<br>Vous pouvez utiliser ce logiciel pendant 30 jours. Ce<br>fonctionnalités de la version enregistrée et administ<br>Pour obtenir des informations concernant l'achat de<br>bouton 'Achetez en ligne' ou envoyez un courriel à l<br>Vos commentaires sont aussi thès important pour n<br>également à cette adresse. | e Manager v2 ! ette verion a toutes les cre 50 clients. e programme, merci de cliquez sur le bitdefender@editions-profil.fr ous. Merci de les envoyer |
| bitdefende<br>é | Clé d'enregistrement: 0A67-25A2-C887-6053-218E<br>Nombre de licences: 50 + 5<br>Vous utilisez une version d'évaluation. Il vous l<br>Achetez en ligne                                                                                                    | expire le 28/06/2007<br>reste 30 jours d'évaluation.                                                                                                  |

# ♣ Saisir la clé d'enregistrement → si vous ne la connaissez pas, demandez la au SAIE

| Entrez la clé d'enregistrement                                                                                                    |                  |
|----------------------------------------------------------------------------------------------------|------------------|
| Vous êtes sur le point d'enregistrer BitDefender Enterprise Manager. Veuillez<br>entrer votre numéro de série. Vous le trouverez sur:<br>- La carte d'enregistrement du produit<br>- L'étiquette du CD<br>Si vous n'avez pas de numéro de série, veuillez nous contacter à:<br><u>sales@bitdefender.com</u> ou visitez <u>http://buy.bitdefender.com</u> | ez sur le<br>.fr |
| OK Annuler                                                                                                    |                  |
| Vous utilisez une version d'évaluation. Il vous reste 30 jours d'évaluation                                                                                                    |                  |
| Achetez en ligne Entrez la clé d'enregistrement E                                                                                                    | valuer           |

Il vous est ensuite possible de vous servir de la console d'administration à distance, ce qui ne devrait pas être nécessaire si vous avez fait la marche à suivre avant.